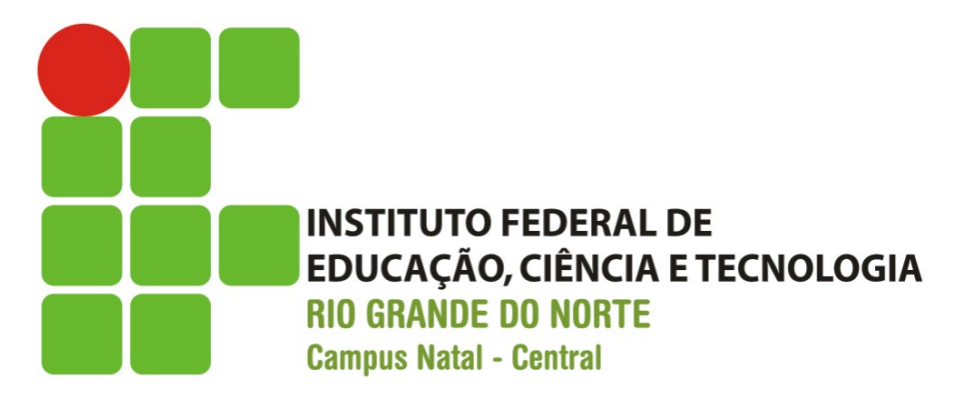

# Mais Elementos da Interface com o Usuário

Prof. Fellipe Aleixo (fellipe.Aleixo@ifrn.edu.br)

# Conteúdo

- Desenvolvimento de uma aplicação para registrar contatos e seus respectivos telefones
- Algumas Classes Importantes do Android
  - Activity, View, ViewGroup
- Layouts
  - LinearLayout, RelativeLayout
- Espaçamento e Padrões de Tamanho
  - Padding, Margin

# **Classes Importantes do Android**

- Classe android.app.Activity
  - Representa uma atividade (tela) da aplicação
  - Responsável pelo estado e eventos da tela
- Classe android.view.View
  - Representa os componentes visuais
  - Responsável pelo desenho dos componentes na tela
- Classe android.view.ViewGroup
  - Classe base para os *layouts*
  - Container para outras views (inclusive outros viewGroups)

#### Hierarquia de Classes

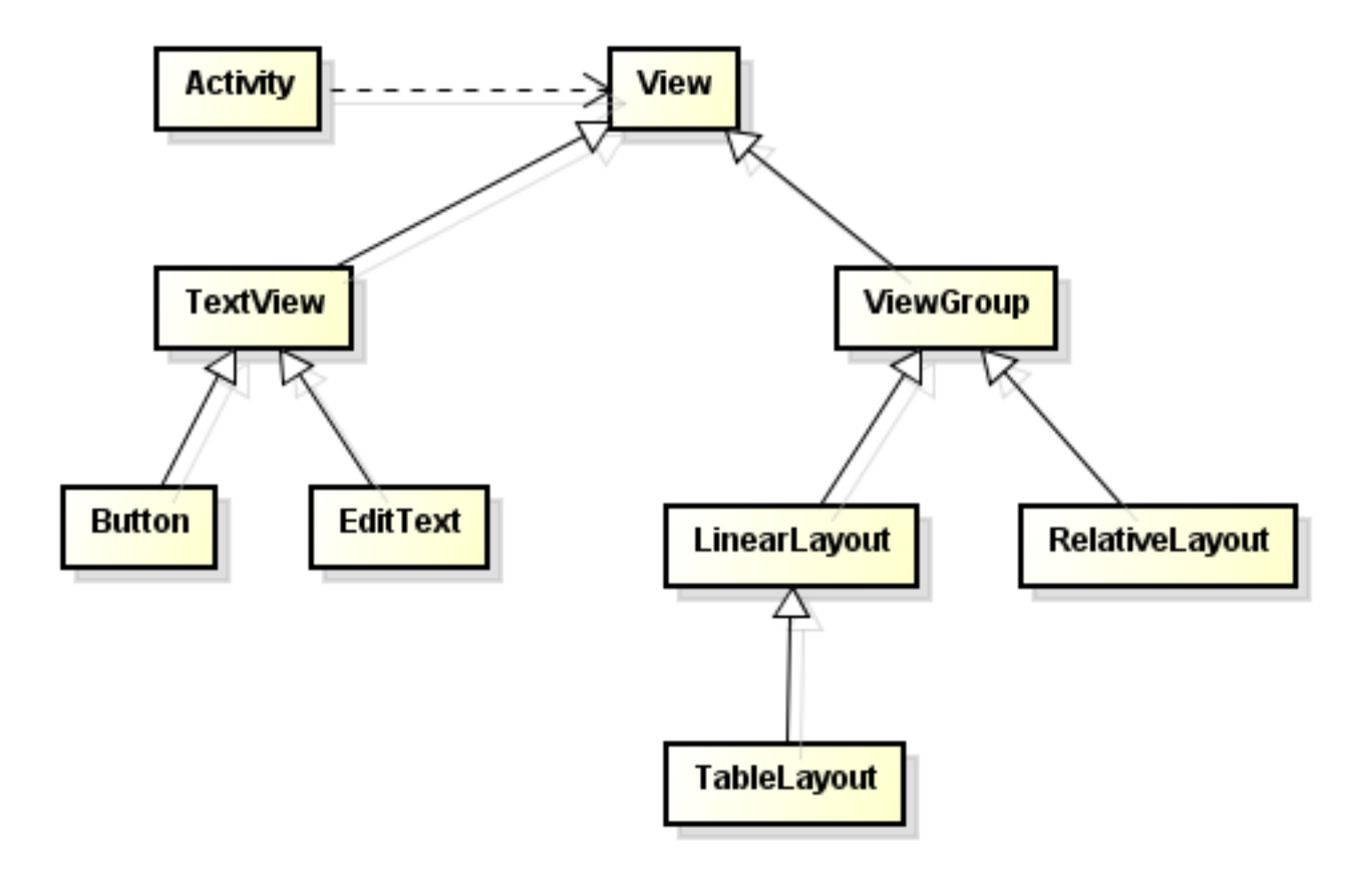

# LinearLayout

- LinearLayout
  - Arranja os elementos filhos em uma única linha ou coluna
- Orientation
  - Define a direção ou orientação dos elementos no layout: vertical ou horizontal. O padrão é horizontal.
- Gravity
  - Define o alinhamento dos elementos dentro do layout

#### • Weight

 Define o preenchimento dos elementos no espaço restante disponível do layout

# LinearLayout – Exemplo

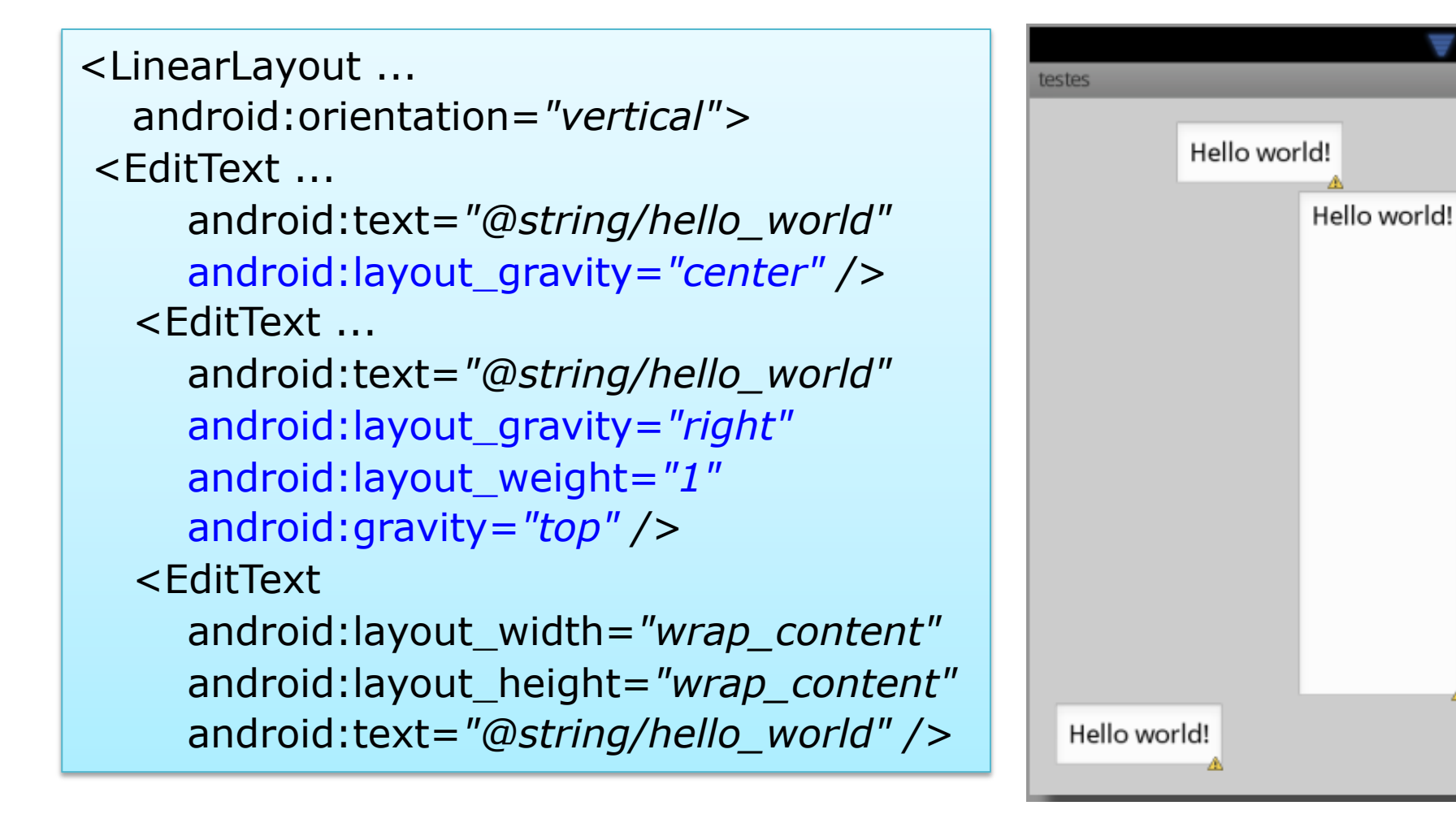

# RelativeLayout

#### • RelativeLayout

- Arranja os elementos filhos utilizando posicionamento relativo
- O posicionamento pode ser entre elementos filhos
- Ou entre um elemento filho e seu pai (o próprio layout)
- Propriedades
  - Várias propriedades de posicionamento podem ser utilizadas
  - Layout\_alignParentTop: alinha a borda superior do elemento com o layout
  - Layout\_centerVertical: centraliza o elemento verticalmente no layout
  - Layout\_toRightOf: alinha a borda esquerda de um elemento à direita de um segundo elemento informado

#### RelativeLayout – Exemplo

| <relativelayout></relativelayout>                    | tosto | v 🛛                      |
|------------------------------------------------------|-------|--------------------------|
| <edittext< td=""><td>teste</td><td></td></edittext<> | teste |                          |
| android:id="@+id/editText1"                          | H     | lello world!             |
| android:layout_width="match_parent"                  | H     | ello world! Hello world! |
| android:text="@string/hello_world" />                |       | A A                      |
| <edittext< td=""><td></td><td></td></edittext<>      |       |                          |
| android:id="@+id/editText2"                          |       |                          |
| android:layout_width="wrap_content"                  |       |                          |
| android:text="@string/hello_world"                   |       |                          |
| android:layout_below="@id/editText1" />              |       |                          |
| <edittext< td=""><td></td><td></td></edittext<>      |       |                          |
| android:layout_width="match_parent"                  |       |                          |
| android:text="@string/hello_world"                   |       |                          |
| android:layout_below = "@id/editText1"               |       |                          |
| android:layout_toRightOf="@id/editText2" />          |       |                          |

# Espaçamento e Tamanhos

- Padding
  - É o espaço para dentro da borda do elemento, ou seja, a distância entre o conteúdo interno do elemento e sua borda
- Margin
  - É o espaço para fora da borda do elemento, ou seja, a distância entre a borda do elemento e os demais elementos na vizinhança
- Padrões de Tamanho
  - px Pixel Evitar ser utilizado
  - dp Pixel independente de densidade Utilizar para dimensões de componentes e espaçamentos
  - sp Pixel independente de escala Utilizar para o tamanho de fontes

# Padding e Margin – Exemplo

#### <EditText

android:layout\_width="match\_parent"
android:layout\_height="wrap\_content"
android:text="@string/hello\_world" />

<EditText ...

android:text="@string/hello\_world" />

<EditText ...

android:text="@string/hello\_world"
android:paddingTop="20dp"
android:paddingBottom="20dp" />

<EditText ...

android:text="@string/hello\_world" android:layout\_marginTop="20dp" android:layout\_marginBottom="20dp" /> <EditText ...</pre>

android:text="@string/hello\_world" />

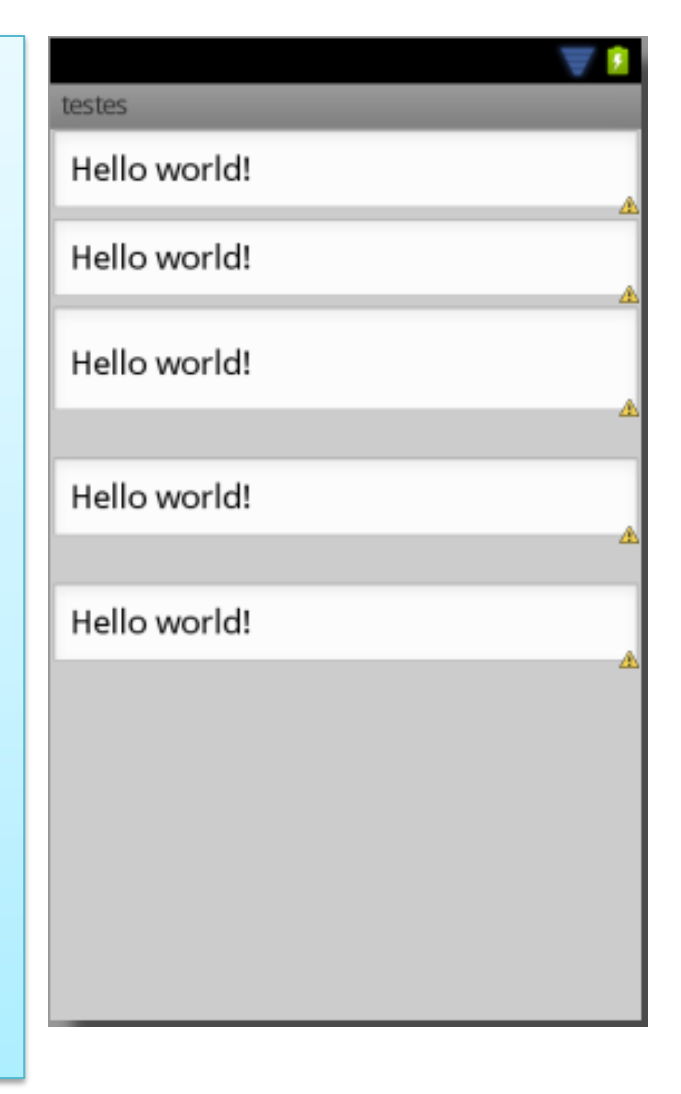

# Exemplo – Agenda de Contatos

- Agenda de Contatos
  - CRUD em uma lista de contatos (nome e telefone)
  - Inicialmente não trabalharemos com persistência

|                        |                          |              | 5554:S   | martp | hone |      |
|------------------------|--------------------------|--------------|----------|-------|------|------|
|                        |                          |              | ↑↓<br>3G | all   | ?    | 7:14 |
|                        |                          |              |          |       |      |      |
|                        |                          |              |          |       |      | _    |
| Contat                 | o 02                     |              |          |       |      |      |
| 8765-4                 | 1321                     |              |          |       |      |      |
| Inserir                | Editar                   | Excluir      |          |       |      |      |
| Contato 0<br>Contato 0 | 1 - 1234-5<br>2 - 8765-4 | 5678<br>4321 |          |       |      |      |

# Criação do Projeto

- Siga os passos do exemplo anterior e adicione o projeto conforme mostrado ao lado
- A interface padrão (Blank Activity) e demais arquivos do projeto são criados.

|                   | Create New Project                                          |  |  |  |
|-------------------|-------------------------------------------------------------|--|--|--|
| New F             | Project                                                     |  |  |  |
| Android St        | udio                                                        |  |  |  |
| <b>c c</b>        |                                                             |  |  |  |
| Configure you     | r new project                                               |  |  |  |
|                   |                                                             |  |  |  |
| Application name: | AgendaDeContatos                                            |  |  |  |
| Company Domain:   | dsdm.tads.ifrn.br                                           |  |  |  |
| Package name:     | br.ifrn.tads.dsdm.agendadecontatos                          |  |  |  |
|                   |                                                             |  |  |  |
|                   |                                                             |  |  |  |
|                   |                                                             |  |  |  |
| Project location: | /Users/fellipealeixo/AndroidStudioProjects/AgendaDeContatos |  |  |  |
|                   |                                                             |  |  |  |
|                   |                                                             |  |  |  |
|                   |                                                             |  |  |  |
|                   |                                                             |  |  |  |
|                   |                                                             |  |  |  |

#### strings.xml

 No arquivo strings.xml, defina as strings a serem utilizadas na aplicação:

```
<resources>
<string name="app_name">Agenda de Contatos</string>
<string name="nome">Digite o nome aqui</string>
<string name="fone">Digite o fone aqui</string>
<string name="inserir">Inserir</string>
<string name="editar">Editar</string>
<string name="ecluir">Excluir</string>
<string name="contatos">Contatos</string>
</resources>
```

# Interface: LinearLayout

 No arquivo activity\_main.xml, substitua o RelativeLayout por um LinearLayout e sete a propriedade *orientation* para vertical

<LinearLayout

xmlns:android="http://schemas.android.com/apk/res/android" xmlns:tools="http://schemas.android.com/tools" android:layout\_width="match\_parent" android:layout\_height="match\_parent" android:paddingBottom="@dimen/activity\_vertical\_margin" android:paddingLeft="@dimen/activity\_horizontal\_margin" android:paddingRight="@dimen/activity\_horizontal\_margin" android:paddingTop="@dimen/activity\_vertical\_margin" tools:context=".MainActivity" android:orientation="vertical"></LinearLayout>

# Interface: EditTexts

- Adicione dois EditTexts no layout, os componentes seguem a disposição na vertical, de acordo com a propriedade orientation
- Sete a propriedade layout\_width para match\_parent, para utilizar toda a largura da linha, e a propriedade *hint* para exibir a dica

|                        | ▼ 📕 5:10 |
|------------------------|----------|
| Agenda de Contatos     |          |
|                        |          |
| Digite o nome aqui     |          |
| Digite o telefone aqui |          |
|                        |          |

#### Interface: EditTexts

<LinearLayout xmlns:android="http://schemas.android.com/apk/res/android" ... > <EditText android:id="@+id/editText1" android:layout\_width="match\_parent" android:layout\_height="wrap\_content" android:inputType="text" android:hint="@string/nome"/> <EditText android:id="@+id/editText2" android:layout\_width="match\_parent" android:layout\_height="wrap\_content" android:inputType="text" android:hint="@string/fone"/>

# Interface: RelativeLayout

- Abaixo do editText2, insira um RelativeLayout
  - Os botões com as operações da aplicação serão incluídos nele
- Insira três botões com os textos: Inserir, Editar
   e Excluir

# Interface: RelativeLayout

<LinearLayout xmlns:android="http://schemas.android.com/apk/res/android" ... > <EditText android:id="@+id/editText2" . . . <RelativeLayout android:layout\_width="match\_parent" android:layout\_height="wrap\_content" > <Button android:id="@+id/button1" android:layout\_width="wrap\_content" android:layout\_height="wrap\_content" android:text="@string/inserir" />

</RelativeLayout>

#### Interface: Buttons

 Ajuste o padding do layout e a localização dos botões inseridos nele, informações os posicionamentos relativos

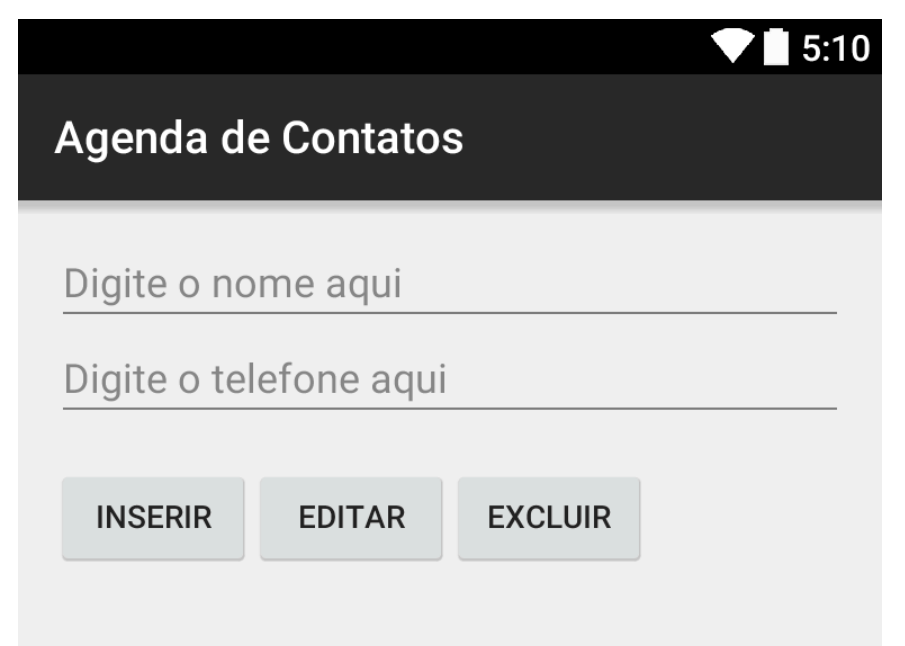

#### Interface: Buttons

```
<RelativeLayout
     android:layout_width="match_parent"
     android:layout_height="wrap_content"
     android:paddingBottom="@dimen/activity_vertical_margin"
     android:paddingTop="@dimen/activity_vertical_margin" >
. . .
<Button
       android:id="@+id/button2"
       android:layout_toRightOf="@id/button1"
...
<Button
       android:id="@+id/button3"
       android:layout_toRightOf="@id/button2"
. . .
```

# Interface: Evento OnClick

- Em cada botão, sete o evento OnClick informando o método buttonClick
- Todos os botões ficam associados ao mesmo método que será definido na classe MainActivity

#### <Button

android:id="@+id/button1"
android:layout\_width="wrap\_content"
android:layout\_height="wrap\_content"
android:text="@string/inserir"
android:onClick="buttonClick" />

#### Interface: TextView

 Abaixo do RelativeLayout, insira um TextView para listar os contatos e os respectivos telefones (como tal *layout* foi conseguido?)

| Agenda de Contatos |            |         |  |  |  |
|--------------------|------------|---------|--|--|--|
| Digite o no        | me aqui    |         |  |  |  |
| Digite o te        | etone aqui |         |  |  |  |
| INSERIR            | EDITAR     | EXCLUIR |  |  |  |
| Contatos           |            |         |  |  |  |

#### Interface: TextView

<TextView

android:layout\_width="match\_parent" android:layout\_height="wrap\_content" android:textAppearance="?android:attr/textAppearanceLarge" android:text="@string/contatos" android:id="@+id/textView" android:layout\_marginTop="20dp" android:gravity="center" android:layout\_below="@id/button1"/>

#### **Classe Contato**

• Em br.ifrn.tads.dsdm.agendadecontatos, insira a classe Contato

```
public class Contato {
  private String nome;
  private String fone;
  public Contato(String aNome, String aFone) {
     nome = aNome;
     fone = aFone;
  }
  public String getNome() { return nome; } ...
  public void setFone(String aFone) { fone = aFone; } ...
  @Override
  public String toString() { return nome + " - " + fone; }
}
```

# Classe Agenda

- Insira a classe Agenda que será utilizada para manter uma lista de objetos da classe Contato
  - Defina os métodos: inserir, editar e excluir
  - Sobrescreva o método: toString

#### Classe Agenda

```
public class Agenda extends ArrayList<Contato> {
  private static final long serialVersionUID = 1L;
  public void inserir(String aNome, String aFone) {
    this.add(new Contato(aNome, aFone));
  }
  public boolean editar(String aNome, String aFone) {
    for (Contato c : this) {
      if(c.getNome().equals(aNome)) {
        c.setFone(aFone);
        return true;
      }
    return false;
  }
```

#### Classe Agenda

```
public boolean excluir(String aNome, String aFone) {
    for (Contato c : this)
      if(c.getNome().equals(aNome)) {
        this.remove(c);
        return true;
      }
    return false;
  }
  public String toString() {
    String result = "";
    for (Contato c : this)
      result += c.toString() + "\n";
    return result;
  }
}
```

# Programação da Activity

- A programação da atividade é realizada na classe MainActivity.java
- Para referenciar os componentes, importar os pacotes que definem as suas classes
  - import android.widget.Button;
  - import android.widget.EditText;
  - import android.widget.TextView;

# Referenciando os Componentes

- Definir variáveis (atributos de MainActivity) para referenciar os componentes
  - private EditText editText1;
  - private EditText editText2;
  - private Button button1;
  - private Button button2;
  - private Button button3;
  - private TextView textView1;
- Definir um atributo para controlar a lista de contatos
  - private Agenda agenda;

#### Referenciando os Componentes

 No método onCreate, instanciar o objeto agenda, que controla a lista de contatos, e recuperar as referências dos componentes

protected void onCreate(Bundle savedInstanceState) {
 super.onCreate(savedInstanceState);
 setContentView(R.layout.activity\_main);
 agenda = new Agenda();
 editText1 = (EditText) findViewById(R.id.editText1);
 editText2 = (EditText) findViewById(R.id.editText2);
 button1 = (Button) findViewById(R.id.button1);
 button2 = (Button) findViewById(R.id.button2);
 button3 = (Button) findViewById(R.id.button3);
 textView1 = (TextView) findViewById(R.id.textView1);

# Manipulação de Eventos

- Neste exemplo, os eventos de clique em um botão são capturados no método público buttonClick da Activity
- Esse método deve verificar qual botão foi clicado, e realizar a operação correspondente na lista de contatos

# Manipulação de Eventos

```
public void buttonClick(View v) {
  if (v == button1) {
     agenda.inserir(editText1.getText().toString(),
                     editText2.getText().toString());
     textView1.setText(agenda.toString());
  }
  if (v == button2) {
     if (agenda.editar(editText1.getText().toString(),
                       editText2.getText().toString()))
       textView1.setText(agenda.toString());
  }
  if (v == button3) {
     if (agenda.excluir(editText1.getText().toString(),
                        editText2.getText().toString()))
       textView1.setText(agenda.toString());
  }
```

# Execução da Aplicação

|           |                         | 5554:GalaxyNexus    |                     |                                                                                                    |
|-----------|-------------------------|---------------------|---------------------|----------------------------------------------------------------------------------------------------|
|           |                         |                     | <sup>36</sup> 75:09 | Racio Controls                                                                                                    |
| Agenda d  | e Contatos              | S                   | :                   | Than in beliater ton anothing analyzer<br>Than in the second second |
| Cicrano   |                         |                     |                     | Hortware Repbaard not enabled in AVD<br>Use on screen Rephoard                                                                                                    |
| 98888-432 | 1                       |                     |                     |                                                                                                    |
| INSERIR   | EDITAR                  | EXCLUIR             |                     |                                                                                                    |
| Fu<br>Cic | lano - 999<br>rano - 98 | 999-1234<br>888-432 | 4                   |                                                                                                    |
| ¢         | $\square$               | ) <u> </u>          |                     |                                                                                                    |

#### Referências

- Android para Programadores Uma abordagem baseada em aplicativos. Paul Deitel ... [et al.]. Bookman, 2013
- Google Android Aprenda a criar aplicações para dispositivos móveis com o Android SKD. Ricardo R. Lecheta. Novatec, 2013